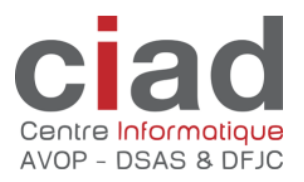

# Bureau à distance avec un navigateur web

Version 1.0 du 9 juin 2022

### Table des matières

| 1. | Con  | nexion          | 2   |
|----|------|-----------------|-----|
| 2. | Echa | ange de fichier | . 3 |
| 2  | .1.  | Chargement      | . 4 |
| 2  | .2.  | Téléchargement  | 4   |

### 1. Connexion

Ce document décrit la connexion au bureau à distance via un navigateur web. Prérequis : Navigateur compatible HTML5 (Edge, Chrome, Firefox)

Adresse de connexion : <u>https://rds.ciad.ch</u>

Pré-authentification et Multi-facteur

Pour augmenter la sécurité, une pré-authentification avec facteur multiple est demandée lors de la connexion.

Cette première authentification peut être enregistrée et être uniquement demandée à intervalle régulier ou si le comportement de l'utilisateur change. Par exemple autre ordinateur, autre navigateur, changement d'emplacement réseau.

|              | Connectez-vous à votre compte × +                                                |
|--------------|----------------------------------------------------------------------------------|
| $\leftarrow$ | ightarrow C $ ightarrow$ https://login.microsoftonline.com/3091596a-7ef1-4907-89 |
|              |                                                                                  |
|              |                                                                                  |
|              |                                                                                  |
|              | Ciad Centre Informatique<br>AVOP - DSAS & DFJC                                   |
|              | Se connecter                                                                     |
|              |                                                                                  |
|              |                                                                                  |
|              | votre compte n'est pas accessible ?                                              |
|              |                                                                                  |
|              | Retour Suivant                                                                   |
|              |                                                                                  |
|              |                                                                                  |
|              | Cy Options de connexion                                                          |
|              |                                                                                  |

#### **Authentification**

Une deuxième authentification est demandée à chaque connexion.

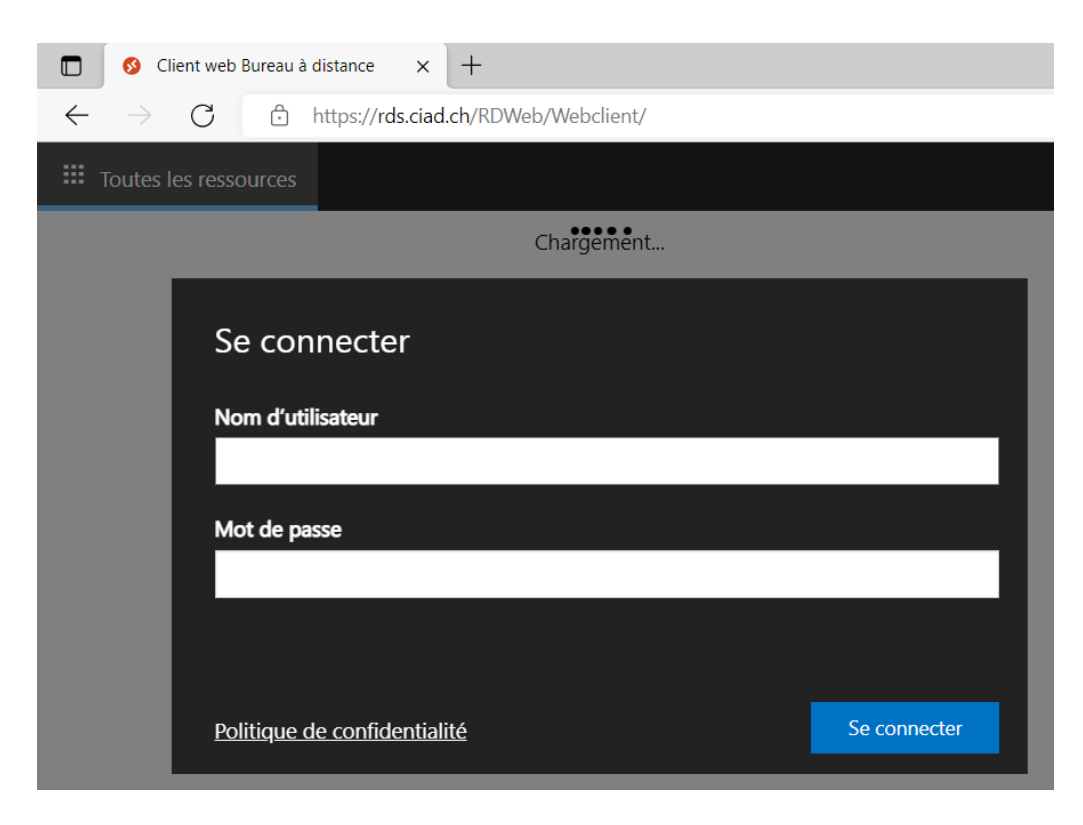

Lorsque la connexion a été validée les ressources disponibles sont visibles. Pour se connecter à distance il suffit de cliquer sur l'icône de l'« hôte ».

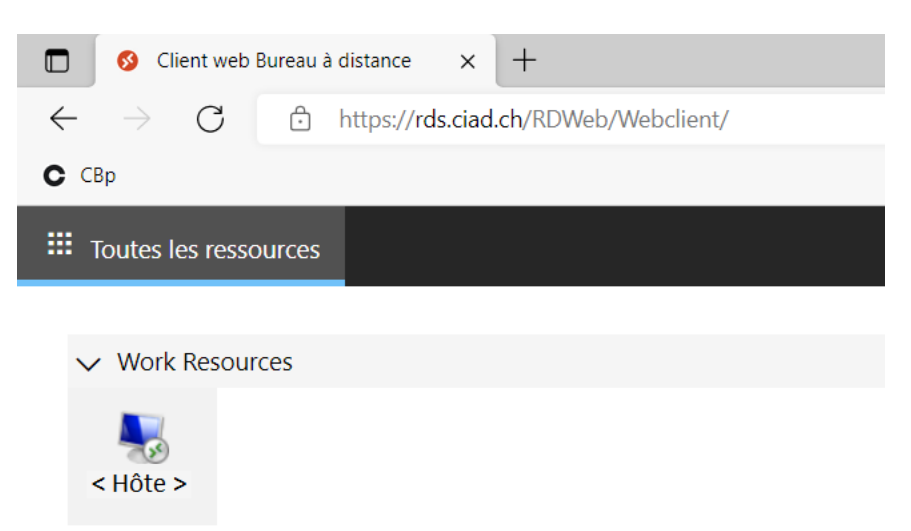

## 2. Echange de fichier

Il est possible de charger ou de télécharger des fichiers entre l'ordinateur local et le bureau à distance.

### 2.1. Chargement

En haut à droit sélectionnez cet icône et choisissez le fichier à charger.

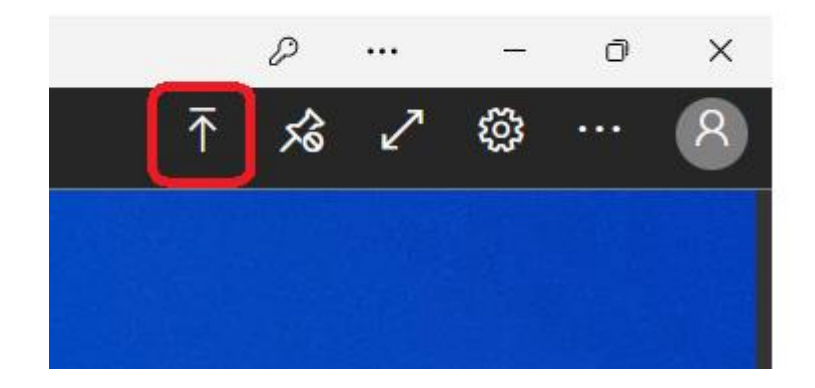

Le fichier apparaitra dans le dossier « Chargements » à cet emplacement :

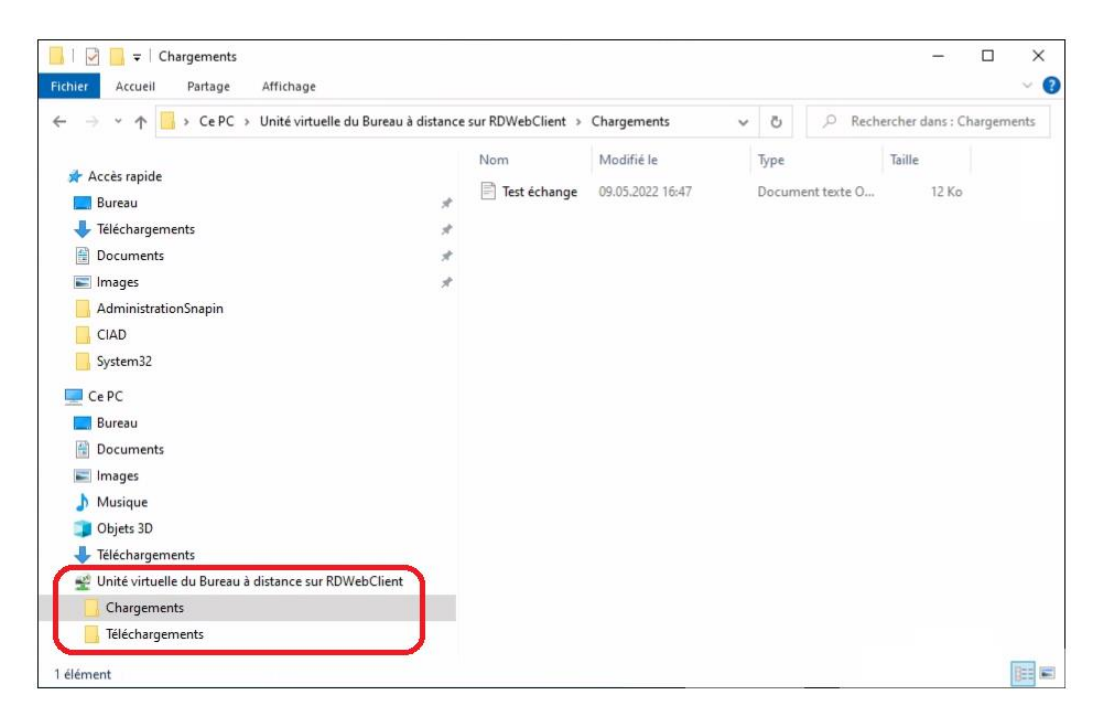

### 2.2. Téléchargement

Pour télécharger un fichier il suffit de le glisser dans le dossier « Téléchargements » pour que le navigateur le télécharge.

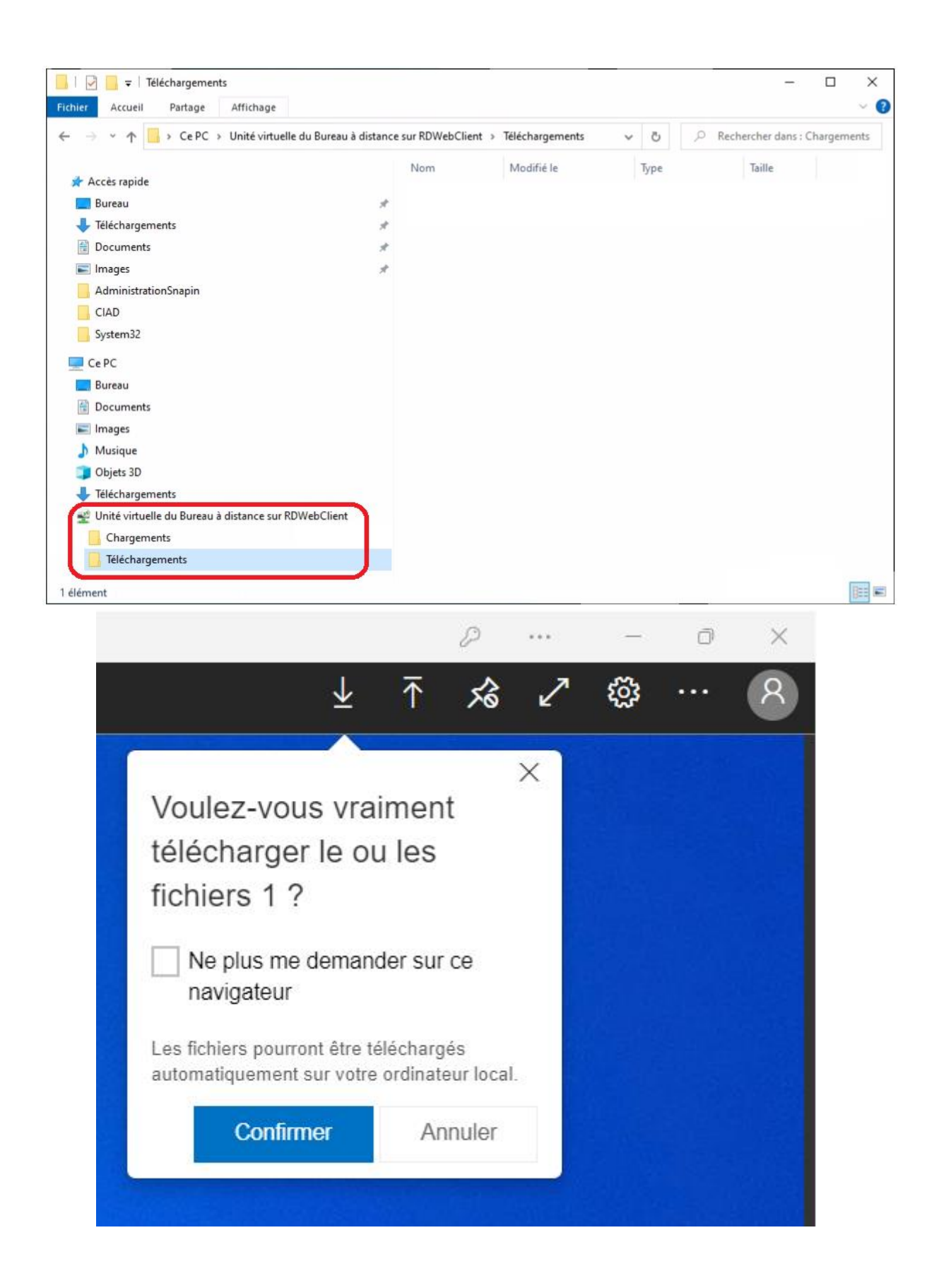